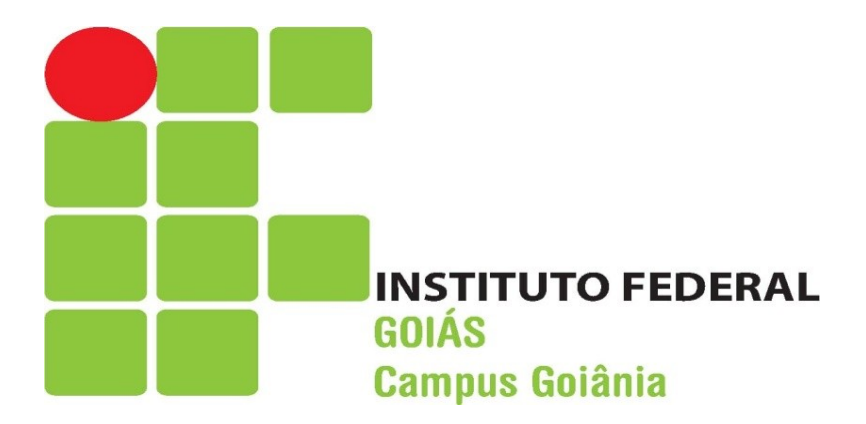

## <u>Manual de Acesso ao</u> <u>Sistema Q-Acadêmico</u> (Versão - Pais)

Goiânia-GO. 2011. Para os Pais terem acesso à vida acadêmica de seus filhos no Sistema Q-Acadêmico deverão proceder da seguinte forma:

1º Passo) Entrar na página inicial do IFG pelo site:

www.ifg.edu.br

2º Passo) Selecionar:

Sistemas > Alunos > Ir para o Sistema Q- Acadêmico > Pais de Aluno

3º Passo) Digitar:

Login: Número de matrícula do aluno Senha: 123

OBS: No primeiro acesso, a senha será 123 e depois cada pai ou mãe irá cadastrar sua própria senha.

## **EXEMPLO DE COMO ACESSAR**

## Página inicial do IFG: www.ifg.edu.br

| 🖉 Instituto Federal de Educação, Ciência e Tecnologia de Goiás - Windows Internet Explorer |                                                                                      |                                                                    |                                        |                         |  |
|--------------------------------------------------------------------------------------------|--------------------------------------------------------------------------------------|--------------------------------------------------------------------|----------------------------------------|-------------------------|--|
| 🔄 🕞 🗢 🏬 http://www.ifgoias.edu.br                                                          | o Bing                                                                               | <b>P</b> -                                                         |                                        |                         |  |
| Arquivo Editar Exibir Favoritos Ferra                                                      | amentas Ajuda                                                                        |                                                                    |                                        |                         |  |
| 🖕 Favoritos 🛛 👍 🏈 Sites Sugeridos 👻                                                        | 🤌 HotMail gratuito 🛛 🖉 Galeria do Web Slice 👻                                        |                                                                    |                                        |                         |  |
| 👫 Instituto Federal de Educação, Ciência e T                                               | Tecnologia d                                                                         | 🟠 • 🔊 - 📼 (                                                        | 🚍 🔹 Página 👻 Segurança 👻 Ferramentas 👻 | <b>?</b> ∗ <sup>≫</sup> |  |
| \• }                                                                                       | ▶ LEIA MAIS                                                                          |                                                                    |                                        |                         |  |
| 2 Jon                                                                                      |                                                                                      |                                                                    | Comunicados -                          |                         |  |
| ×                                                                                          | Seleção 2010/2                                                                       | Qualificação                                                       |                                        |                         |  |
| <ul> <li>Anápolis - Implantação</li> </ul>                                                 | Ter 11/05/2010                                                                       | 📅 Ter 11/05/2010 🚔                                                 |                                        |                         |  |
| <ul> <li>Formosa - Implantação</li> </ul>                                                  |                                                                                      |                                                                    | Centro de Selecão                      |                         |  |
| • Golânia                                                                                  | Inscrições prorrogadas até dia                                                       | Dinter está com inscrições<br>abertas para disciplinas<br>isoladas | 3                                      |                         |  |
| Itumbiara                                                                                  | 20 00 11010                                                                          |                                                                    | Concursos e Processos Seletivos        |                         |  |
| • Jataí                                                                                    |                                                                                      | O Doutorado Interinstitucional em                                  |                                        |                         |  |
| <ul> <li>Luziânia - Implantação</li> </ul>                                                 | O Instituto Federal de Educação, Ciência<br>e Tecnologia de Gojás (IEG) prorrogou as | Engenharia Eletrônica e Computação                                 | Sistemas -                             |                         |  |
| • Uruaçu                                                                                   | inscrições do seu vestibular e do                                                    | Educação, Ciência e Tecnologia de                                  | e Álunos                               |                         |  |
| DADOS                                                                                      | processo seletivo para ingresso no<br>segundo semestre desse ano de 2010.            | Goiás (IFG) em parceria com o                                      | Servidores                             | ·                       |  |
| INSTITUCIONAIS E                                                                           | Os interessados têm até o dia 20 de                                                  | (ITA) está com inscrições abertas até                              |                                        |                         |  |
| EDUCACIONAIS                                                                               | maio para se inscrever, exclusivamente<br>no site do Centro de Selecão do IEG -      | dia 14 de maio para os professores                                 | Intranct                               |                         |  |
| <ul> <li>Dados da Instituição</li> </ul>                                                   | www.ifg.edu.br/selecao. Os alunos                                                    | isoladas do programa.                                              | Intranet                               |                         |  |
| <ul> <li>Pesquisas Educacionais</li> </ul>                                                 | oriundos da rede pública de ensino e que<br>não estão matriculados em nenhum         |                                                                    | <ul> <li>Acesse seu e-mail</li> </ul>  |                         |  |
| CURSOS                                                                                     | curso superior podem requerer a isenção                                              | ► LEIA MAIS                                                        |                                        |                         |  |
| Superiores                                                                                 | da taxa de inscrição até o dia 17 de<br>maio.                                        |                                                                    | Fale Conosco 🗸                         |                         |  |
| • Técnicos                                                                                 |                                                                                      |                                                                    | - Olivus anui                          |                         |  |
|                                                                                            | ► LEIA MAIS                                                                          | Clique aqui                                                        |                                        |                         |  |
|                                                                                            |                                                                                      |                                                                    |                                        |                         |  |
| • MEC                                                                                      | Mais Notícias                                                                        |                                                                    |                                        | •                       |  |
|                                                                                            |                                                                                      |                                                                    | 🛛 🍋 Internet                           | 3% • ///                |  |
| 💶 milliari i 🦁 🥭 🕼 👁 i 🚾 Manu                                                              | iai de Acess 🛛 💽 Q-Academico 🛛 🖉 Instit                                              | uto regerar   🥭 Instituto Feder                                    | 🔤 🔇 📑 🥹 🚺                              | A 16:21                 |  |

🗿 Alunos - Microsoft Internet Explorer Arquivo Editar Exibir Favoritos Ferramentas Ajuda 🚱 🔹 » Endereço 🛃 http://www.ifg.edu.br/index.php/alunos 🗸 🔁 Ir Links 🍓 HotMail gratuito Personalizar links 🍘 Windows 🍘 Windows Media Ministério da Educação Destaques do governo ~ . S INSTITUTO FEDERAL DE EDUCAÇÃO, CIÊNCIA E TECNOLOGIA Página Inicial -> Alunos pesquisar Alunos . Os alunos que ainda não possuem login e senha para acessar o Q-Acadêmico devem procurar a CORES ou a sua Coordenação de Curso. Ir para o sistema Q-Acadêmico Manual de uso do Q-Acadêmico Lista de código dos cursos Calendário Acadêmico 2010 Inscrição para Colação de Grau Goiânia 🥝 Internet 🐉 Iniciar 🛛 🚺 Q-Acadêmico 🙁 😼 🜒 🏹 🗊 🚭 🕲 19:57 🗿 Alunos - Microsoft Int..

Ao clicar em alunos da página anterior, aparecerá a seguinte tela:

Ao clicar em ir para o Sistema Q-Acadêmico, abrirá a tela a seguir:

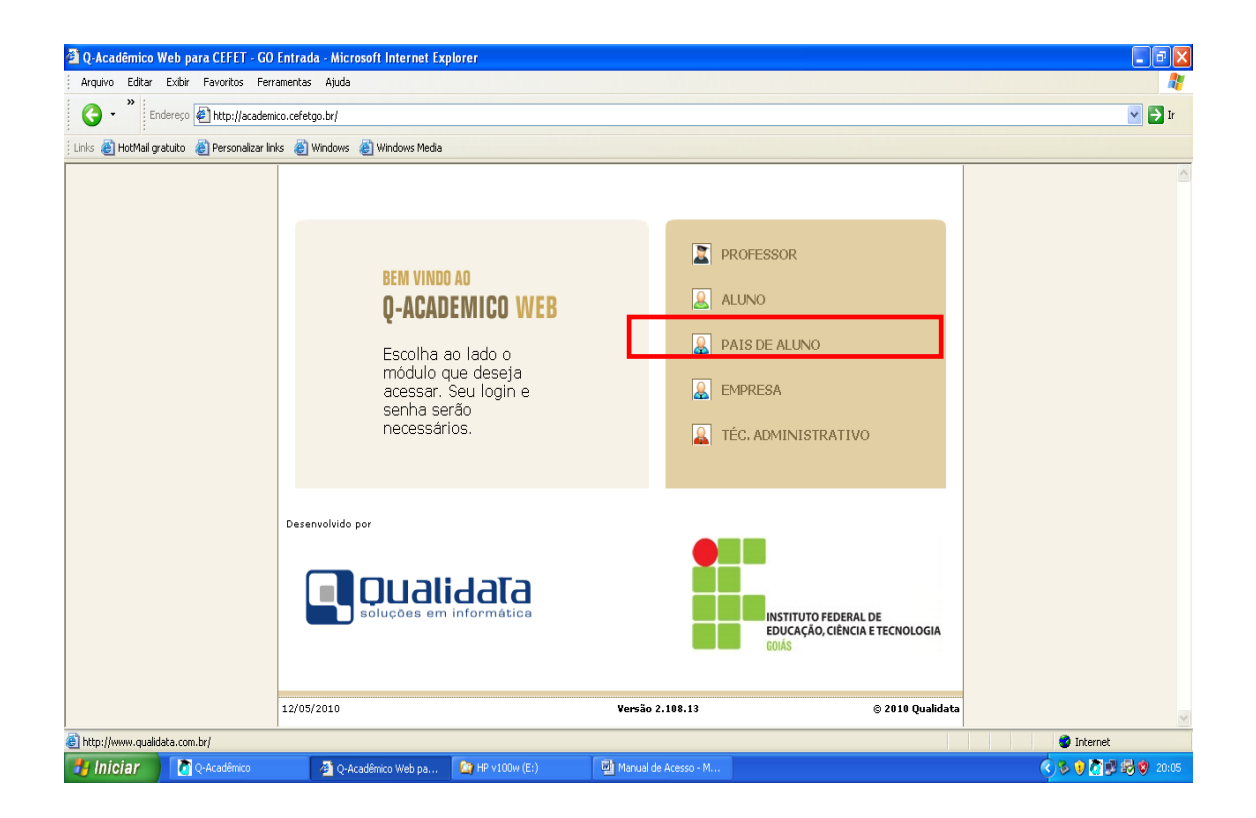

Agora clique em "Pais de Aluno" e será aberta a tela a seguir:

| 🗿 Q-Acadêmico Web para     | CEFET - GO Bem       | Vindo! - Microsoft Internet                                                                                                    | Explorer                                                                                                    |                                                                                                    |                                                                                                    |          | - 7 🛛             |
|----------------------------|----------------------|----------------------------------------------------------------------------------------------------|----------------------------------------------------------------------------------------------------|----------------------------------------------------------------------------------------------------|----------------------------------------------------------------------------------------------------|----------|-------------------|
| Arquivo Editar Exibir Fa   | voritos Ferramen     | tas Ajuda                                                                                                    |                                                                                                    |                                                                                                    |                                                                                                    |          | A.                |
| 🚱 • 🎽 Endereço 👰           | http://academico.ce  | fetgo.br/qacademico/index.asp?t=1                                                                                                    | 1006                                                                                                    |                                                                                                    |                                                                                                    |          | 💌 🄁 Ir            |
| Links 👸 HotMail gratuito 👸 | Personalizar links 🧯 | 🗿 Windows 🛛 👸 Windows Media                                                                                                    |                                                                                                    |                                                                                                    |                                                                                                    |          |                   |
| Número de                  | matrícu              | Contraction of the second of the second of t | Atividades.<br>s informações de login<br>OK<br>123<br>O Q-Acadêmico Web o apro-<br>xima ainda mais da sua<br>instituição, dos seus profes-<br>soras e da sua turna.<br>É uma importante ferramen-<br>ta que possibilitará a voda,<br>enquanto estudante, um<br>universo de informações<br>muito grande, ao alcance de<br>poucos diques.<br>nática www.qualidata.com.br | O Q-Acadêmico V<br>informações para<br>pode conhecer m<br>Passe o mouse se<br>descrição.<br>PASSE O MOUS<br>E | Web oferece uma grande quantidade<br>a você. Através dos ícones abaixo vo<br>elhor as opções deste módulo.<br>obre os ícones para visualizar sua<br>obre os ícones para visualizar sua<br>SE SOBRE OS ÍCONES: | Je<br>cċ |                   |
|                            | 12/                  | 05/2010                                                                                                    |                                                                                                    | Versão 2.108.13                                                                                               | © 2010 Q                                                                                                    | ualidata |                   |
| ê                          |                      |                                                                                                    |                                                                                                    |                                                                                                    |                                                                                                    |          | Internet          |
| 🛃 Iniciar 🛛 🚺 🕬            | cadêmico             | 🗿 Q-Acadêmico Web pa                                                                                                    | C HP v100w (E:)                                                                                                    | Manual de Acesso - M                                                                                          |                                                                                                    |          | 🔇 🏷 🕄 🗱 🐯 🕸 20:11 |

O login é o número de matrícula do aluno e a senha do primeiro acesso é

123. Após colocar estes dados, aparecerá a seguinte tela:

| 🚳 Q-Acadêmico Web para CEFET - GO Primeiro                | acesso - Microsoft Internet Explorer                                                                                                    |                                                                                                    |                                       |             |
|-----------------------------------------------------------|----------------------------------------------------------------------------------------------------|----------------------------------------------------------------------------------------------------|---------------------------------------|-------------|
| Arquivo Editar Exibir Favoritos Ferramentas               | Ajuda                                                                                                    |                                                                                                    |                                       | A.          |
| 🚱 👻 Endereço 🛃 http://academico.cefetgo.                  | br/qacademico/index.asp?t=1010                                                                                                    |                                                                                                    |                                       | 💌 🋃 Ir      |
| Links 🧃 HotMail gratuito 🛛 Personalizar links 🏼 👹 Win     | ndows 🔞 Windows Media                                                                                                    |                                                                                                    |                                       |             |
| Linis E HotHal gratuto Personalter Inis E Wir<br>Nova ser | ndows Windows Meda<br>Vocé está utilizando a senha pad<br>Para sua segurança, confirme se<br>Dt_nascimento<br>Nova senha:<br>Confirme a nova senha<br>Antipier de la confirme a nova senha | irão do sistema.<br>us dados nos campos abaixo e altere sua ser<br>I vde jeneiro de (ano)<br>Confirmar<br>Data | <sup>iha.</sup><br>de nascimento d    | lo aluno    |
| 12/05/20                                                  | 010                                                                                                    | Versão 2.108.13                                                                                                | © 2010 Qualidata                      |             |
|                                                           |                                                                                                    |                                                                                                    | · · · · · · · · · · · · · · · · · · · | · · · · · · |
|                                                           | <b>2</b> A. J. M. J. J. J. <b>2</b> (10) - 100 - 100                                                                                                    | N The second de second at                                                                                      |                                       | Internet    |

Após Colocar a data de nascimento do aluno, o pai ou a mãe irá cadastrar a sua senha de acesso ao Sistema Q-Acadêmico e, em seguida, aparecerá a tela abaixo. Clique em voltar a página inicial.

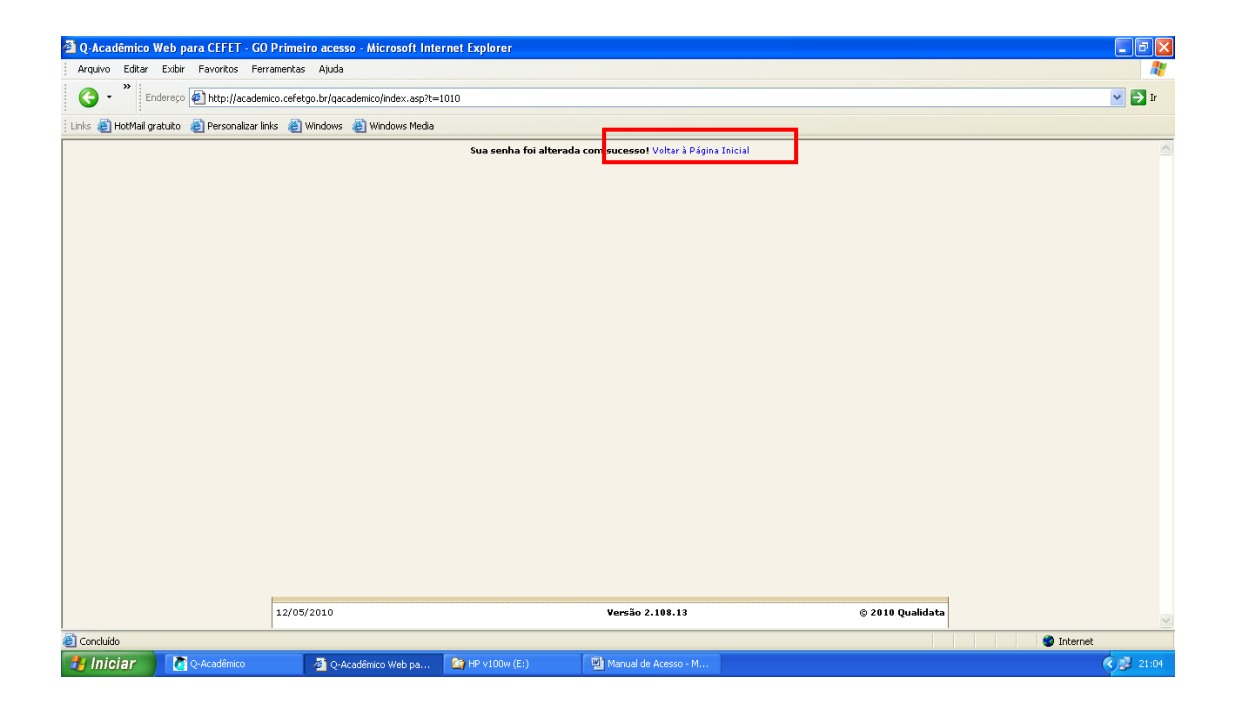

Por último, aparecerá a seguinte tela:

| 🙆 Q-Acadêmico '                                                          | Q-Acadêmico Web para CEFET - GO Bem Vindo! - Microsoft Internet Explorer |                                                                 |                                                                                |                                                   |                 |                  |            | _ 7 🛛   |
|--------------------------------------------------------------------------|--------------------------------------------------------------------------|-----------------------------------------------------------------|--------------------------------------------------------------------------------|---------------------------------------------------|-----------------|------------------|------------|---------|
| Arquivo Editar                                                           | Arquivo Editar Exbir Favoritos Ferramentas Ajuda                         |                                                                 |                                                                                |                                                   |                 |                  |            |         |
| 🔇 • * Endereço 🔄 http://academico.cefetgo.br/qacademico/index.asp?t=2000 |                                                                          |                                                                 |                                                                                |                                                   |                 |                  | 🔽 🛃 Ir     |         |
| 🕴 Links 🙆 HotMail gr                                                     | ratuito   ersonalizar links 🧯                                            | 🖞 Windows 🛛 👸 Windows Media                                     |                                                                                |                                                   |                 |                  |            |         |
|                                                                          |                                                                          |                                                                 |                                                                                |                                                   |                 |                  |            | ~       |
|                                                                          | E                                                                        | fotografia não<br>disponível MARCI                              | ite, pais de ALESSANDF<br>ANO !                                                | RA APARECIDA                                      |                 |                  |            |         |
|                                                                          |                                                                          | Calendário A<br>Todas as data:<br>do(a) aluno(a)<br>calendário. | <b>cadêmico</b><br>5 do que acontece na institu<br>estão disponíveis para visu | ição, no curso e na turma<br>alização em um único |                 |                  |            |         |
|                                                                          |                                                                          | Diários Matri<br>Datas de prova<br>(a) aluno(a) es              | <b>culados</b><br>is, trabalhos e exercícios de<br>itá matriculado(a).         | cada disciplina na qual o                         |                 |                  |            |         |
|                                                                          |                                                                          | Boletim<br>Confira as nota<br>aluno(a) curso                    | as e freqüências nas discipli<br>u.                                            | nas ou módulos que o(a)                           |                 |                  |            |         |
|                                                                          |                                                                          | Histórico Escola<br>Histórico Escola                            | olar<br>r                                                                      |                                                   |                 |                  |            |         |
|                                                                          |                                                                          | Medidas disc<br>Medidas discipl                                 | iplinares e premiações<br>inares e premiações                                  |                                                   |                 |                  |            | E       |
|                                                                          |                                                                          | Alterar Senh<br>Altere sua Seni                                 | a<br>ha Periodicamente                                                         |                                                   |                 |                  |            |         |
|                                                                          |                                                                          | Seventos<br>Veja os evento                                      | s de sua área de atuação!                                                      |                                                   |                 |                  |            |         |
|                                                                          |                                                                          | Mantenha seu                                                    | i <b>soal</b><br>currículo atualizado.                                         |                                                   |                 |                  |            |         |
|                                                                          |                                                                          | 12/05/2010 ALESSA                                               | NDRA APARECIDA MARCIANO                                                        | )                                                 | Versão 2.108.13 | © 2004 Qualidata | •          |         |
|                                                                          |                                                                          |                                                                 |                                                                                | <b>_</b>                                          |                 |                  |            |         |
|                                                                          |                                                                          |                                                                 |                                                                                |                                                   |                 |                  |            | ~       |
| ど Concluído                                                              |                                                                          |                                                                 |                                                                                |                                                   |                 |                  | 🌒 Internet |         |
| 🐉 Iniciar                                                                | 🙋 Q-Acadêmico                                                            | 🙆 Q-Acadêmico Web pa                                            | 🔄 HP v100w (E:)                                                                | Manual de Acesso - M                              |                 |                  |            | 3 21:07 |

Os pais agora poderão acompanhar a vida acadêmica de seu filho, consultando o boletim, o calendário acadêmico e outros itens.